# HOW TO USE THE SEECLICKFIX APP TO REPORT ILLEGAL DUMPING

### STEP 1

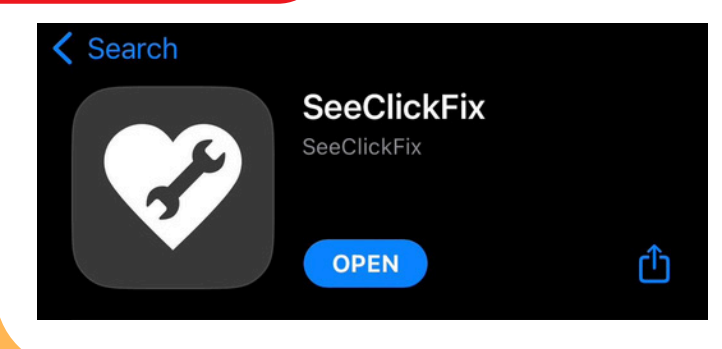

#### Download the SeeClickFix app on your phone

### STEP 2

#### Start a new Request and Upload a Photo

#### **New Request**

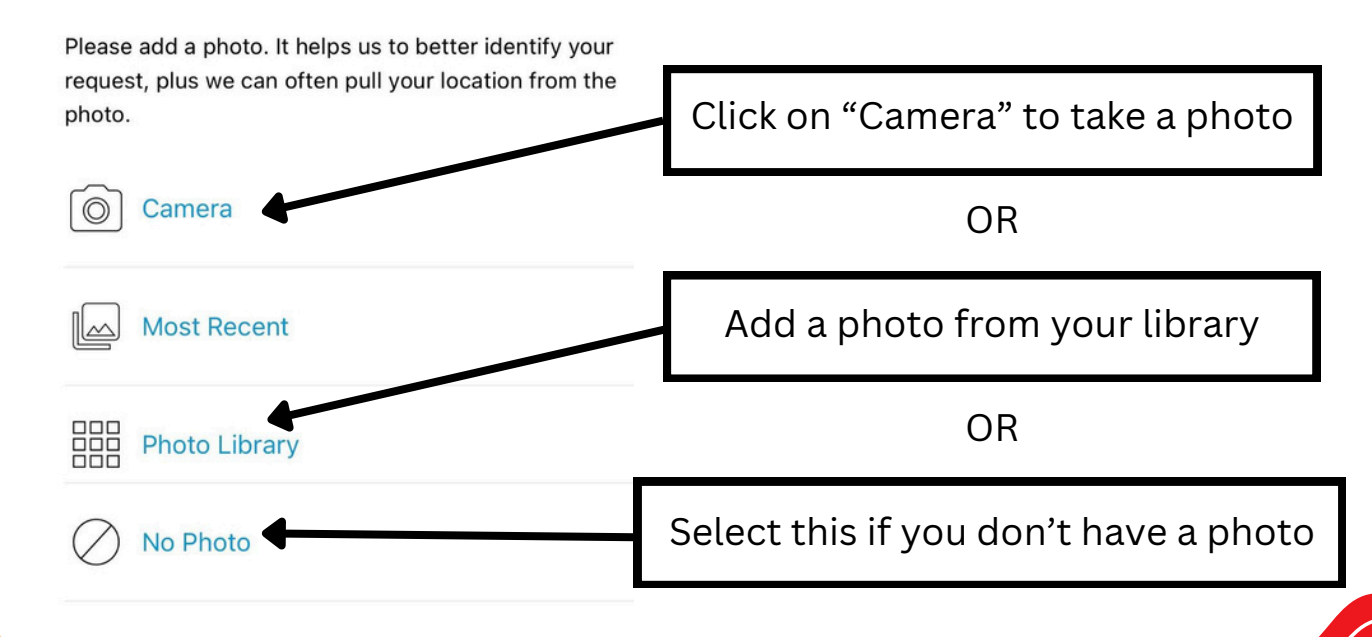

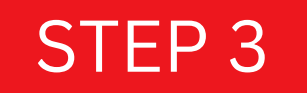

## Add your location and hit next

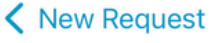

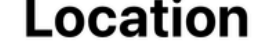

3151 Edison Way, Redwood City CA 91903, United...

#### Type in the address

#### Or move the dot until its in the right place

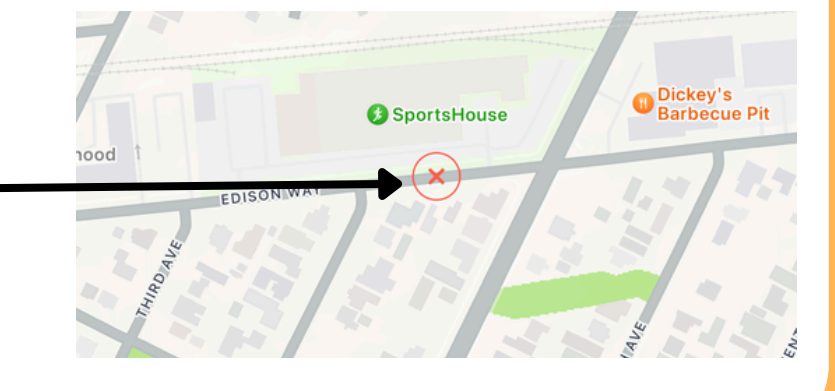

#### STEP 4

# Select a category

#### Category

Q Search

Report It! NFO

Graffiti in NFO

Illegal Dumping in Road

Illegal Dumping on Private Property

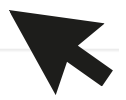

Illegal Dumping on Sidewalk (outside the roadway)

Shopping Cart

# HOW TO USE THE SEECLICKFIX APP TO REPORT ILLEGAL DUMPING

#### STEP 4 Complete Complete Submit Report Illegal Dumping in Road 617 Fifth Ave, Redwood City CA 94063, United States **Describe the** Description problem and answer some **Description here!** required questions Displayed publicly Note This is not for emergency reporting. For emergencies, please call 911. Give a phone Please provide a valid phone number or email address, number or in case additional information is needed. (This email address information will not be displayed publicly). (it will be kept private) Required, Not displayed publicly What type of illegal dumping? Please select all that Select the apply. types of Select applicable answers. dumping Required, Not displayed publicly Did the items enter a storm drain or creek? Select if the trash entered Select an answer. a storm drain Required, Displayed publicly

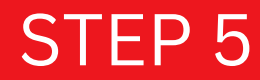

### **Create an account and submit**

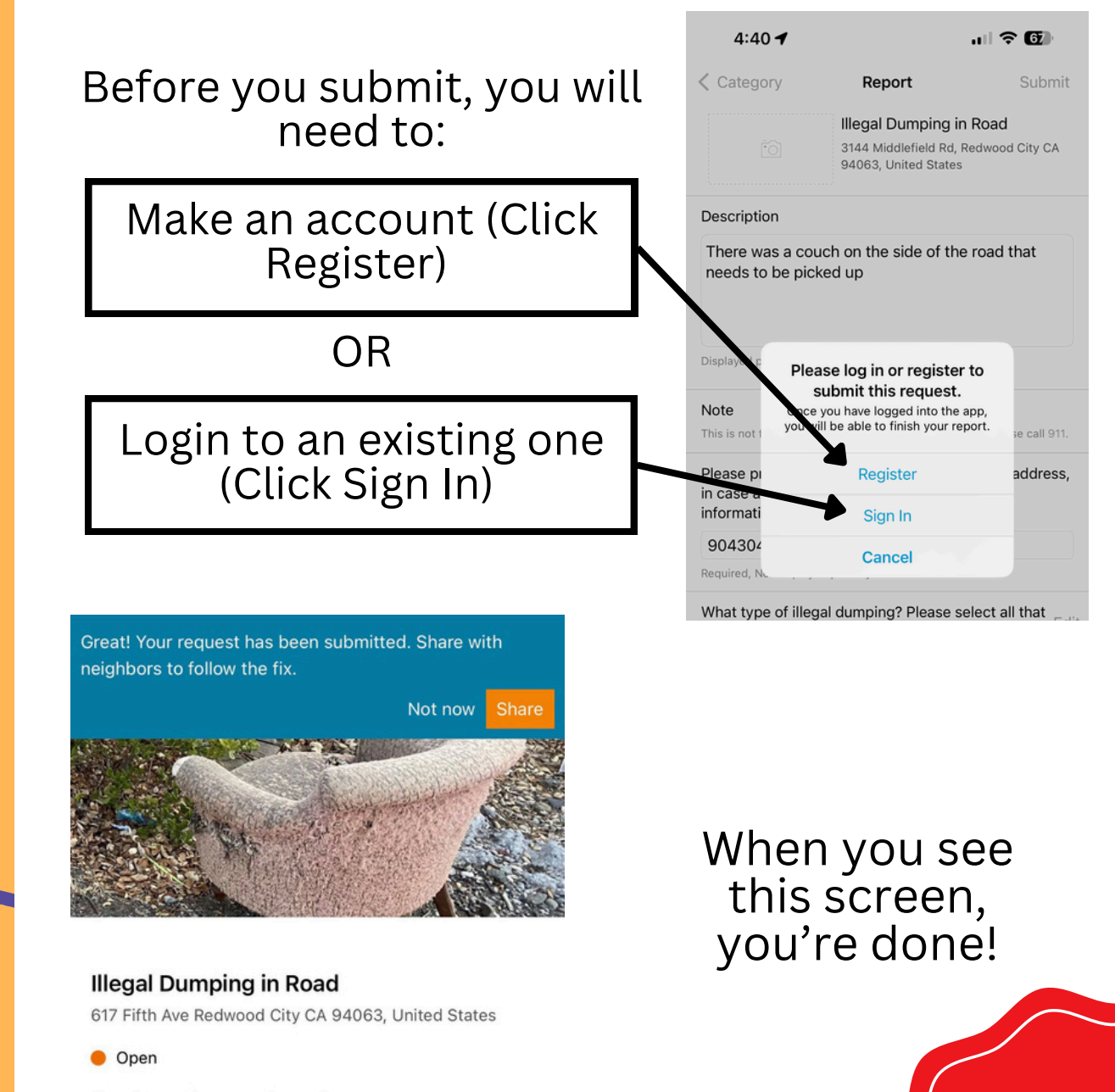

Illegal Dumping on train tracks